# **淮安医用耗材和检验检测试剂采** 购与监管平台 项目资质管理操作

🛃 发送图片到手机 🗙 🖫 🖸 🕸

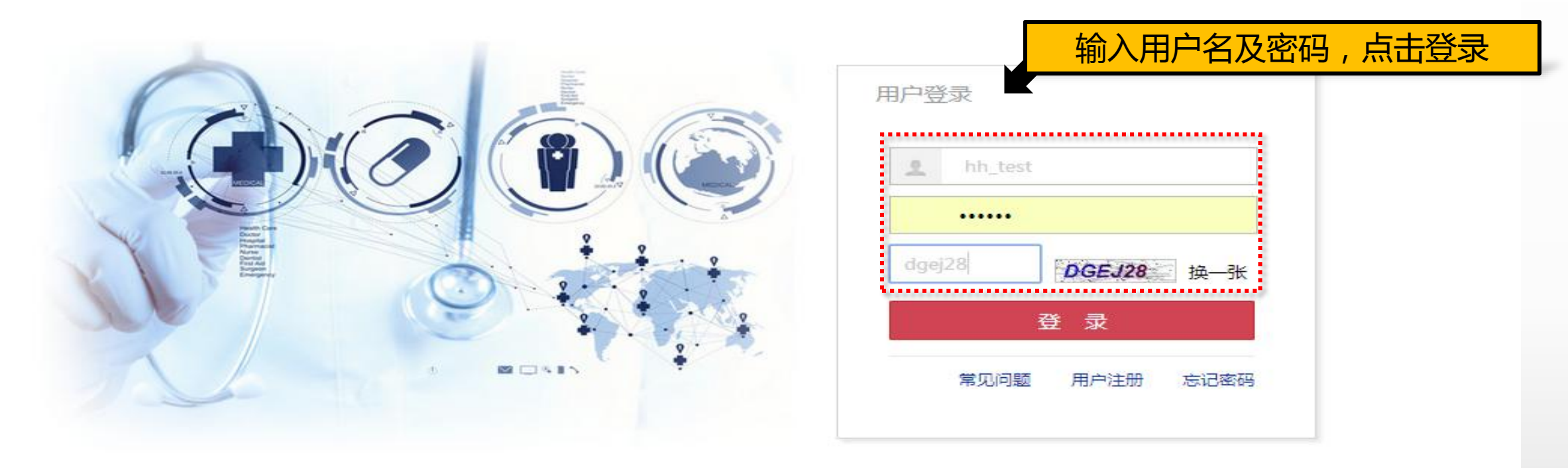

联系我们 | 关于我们 | 政策申明

工商营业执照注册号:110000001776296 经营许可证编号:京ICP证00563号

北京市药品监督管理局批准充实互联网药品信息服务资格证书编号:(京)-经营性-2009-0006版权所有:北京海虹药通电子商务有限公司

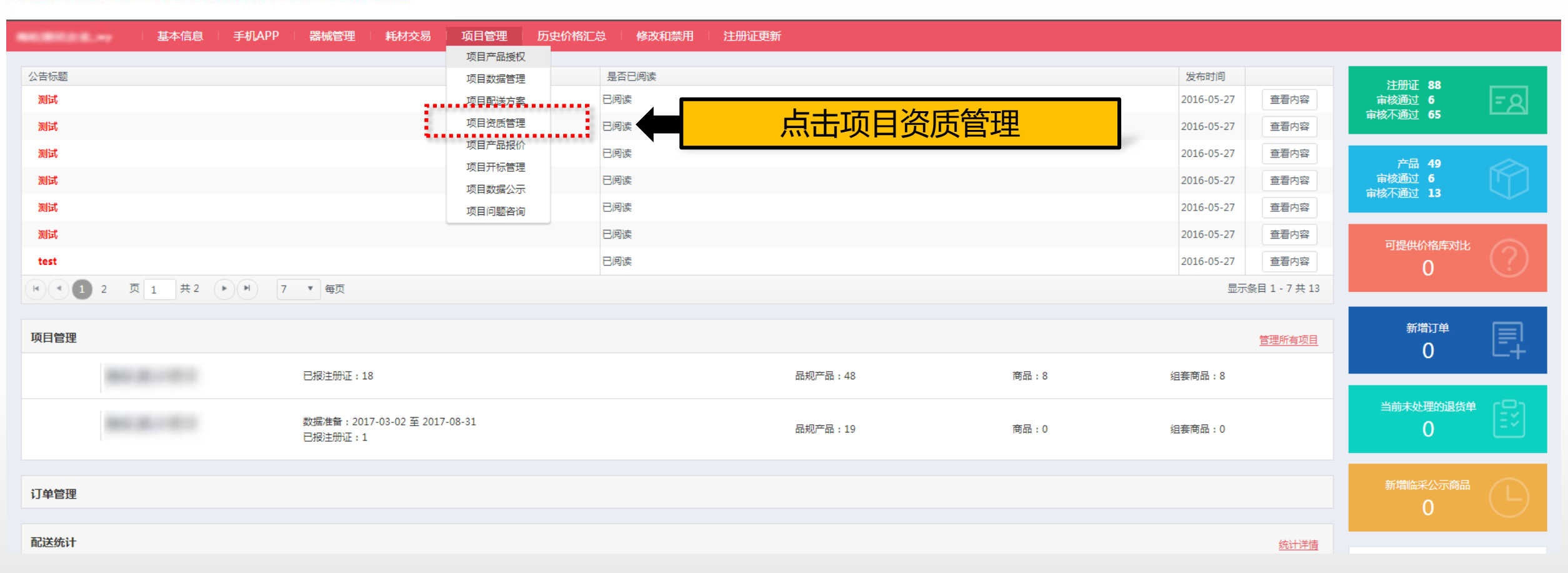

## 首页 > 项目管理 > 项目资质管理

基本信息

手机APP

器械管理

耗材交易

Sec. 1996

|      | 项目名称:          | 采购类型:全部 ▼ 执行类型:全部                   | ٣    | 执行平台: | 全部   | •       | Q. 查询   |      | 点击进入项目    |
|------|----------------|-------------------------------------|------|-------|------|---------|---------|------|-----------|
|      | 项目编码           | 项目名称                                | 采购类型 | 执行类型  | 执行平台 | 开始时间    | 结束时间    | 状态   | T.        |
| ۲    | HAHCCG201701-2 | 2017年淮安市医疗卫生机构医用耗材和检验检测试剂集中采购(竞价议价) | 耗材   | 集中采购  | 海虹   | 2017-11 | 2018-03 | 数据准备 | 进入项目      |
| •    | HAHCCG201701-1 | 2017年淮安市医疗卫生机构医用耗材和检验检测试剂集中采购(限价挂网) | 耗材   | 集中采购  | 海虹   | 2017-11 | 2018-03 | 数据准备 | 进入项目      |
| •    | HYHCCG-2017    | 2017年衡阳市医疗机构医用耗材和检验试剂集中采购           | 耗材   | 集中采购  | 海虹   | 2017-11 | 2018-11 | 数据准备 |           |
| •    | WXHCSJCG2017   | 2017年无锡市医疗卫生机构医用耗材及试剂集中采购           | 耗材   | 集中采购  | 海虹   | 2017-08 | 2018-12 | 开标   | 进入项目      |
| •    | SGHCCG-2017    | 2017年韶关市医疗机构医用耗材及检验试剂集中采购           | 耗材   | 集中采购  | 海虹   | 2017-07 | 2018-07 | 数据准备 |           |
| •    | SGHCCG-2016    | 2016年韶关市医疗机构医用耗材及检验试剂集中采购           | 耗材   | 集中采购  | 海虹   | 2016-05 | 2017-05 | 开标   |           |
| •    | FSHCCG-2016    | 2016年佛山市医疗机构医用耗材及检验试剂               | 耗材   | 集中采购  | 海虹   | 2016-04 | 2017-04 | 竟价报价 |           |
| (14) | • ① 页 1        | 共1 ト ト 20 ▼ 毎页                      |      |       |      |         |         |      | 显示条目1-7共7 |

项目管理

价格管理

经销统计

财务结算

| 基本(<br>首页 > 项目管理 > 项目资质管理  | 言息   手机A      | 根据资质 | 5统计上传电子<br>资质<br>● |         |        |      |                | 当前     | 项目:                             |
|----------------------------|---------------|------|--------------------|---------|--------|------|----------------|--------|---------------------------------|
| 资质分类<br>今州该乐               | 资质类型总计<br>2   |      | 已上传(类型)            | 未上传(类型) | 必传类型总计 |      | 已上传(必传类型)<br>1 | 未上传(必传 | 类型)                             |
| 止业页版<br>商品资质               | 2             | )    | )                  | 2       | 1      |      | 0              | 1      |                                 |
| 项目企业资质 项目商品资质<br>资质类型:全部   | Ŧ             | 资质名称 | :                  | 审核状态:全部 | ¥      | Q查询  |                |        |                                 |
| 分别上传企业资<br>品资质             | 受质和商          |      | 资质名称               |         | 审核状态   | 审核备注 |                |        | 操作                              |
| ▶ • <b>1</b> 页 <u>1</u> 共1 | <b>D D</b> 20 | ▼ 毎页 | 宫业 <b>执</b> 照      |         | 木达申    |      |                | +新増 ∂2 | ✓修成 × 删除<br>显示条目1-1共1 送审 返回项目列表 |

| 首页 > 项目管理 > 项目资质管理<br>→ 「上市          | <u>太山次庄共兴</u>  |       |      |      | 80.0-01         |
|--------------------------------------|----------------|-------|------|------|-----------------|
| 项目企业资质 项目商品资质 <b>示丁上目</b><br>资质类型:全部 |                |       |      |      |                 |
| 资质名称                                 | 资质类型名称         | 审核状态▼ | 审核备注 |      | 操作              |
| ▶ 营业执照                               | 营业执照           | 审核通过  |      |      |                 |
| ▶ 第二类医疗器械经营备案凭证                      | 第二类医疗器械经营备案凭证  | 审核通过  |      |      |                 |
| ▶ 第一类医疗器械生产企业登记表                     | 第一类医疗器械生产企业登记表 | 审核通过  |      |      |                 |
| ▶ 器械生产许可证                            | 器械生产许可证        | 审核通过  |      |      |                 |
| ▶ 器械经营许可证                            | 器械经营许可证        | 审核通过  |      |      |                 |
| ▶ <b>1</b> 2 3 4 页 1 共4 ▶            | ▶ 5 ▼ 每页       |       |      |      | 显示条目 1 - 5 共 19 |
|                                      |                |       |      | 点击新增 | +新增 0送审         |

联系我们 | 关于我们 | 政策申明 | 渠道服务

工商营业执照注册号:110000001776296 经营许可证编号:京ICP证00563号 北京市药品监督管理局批准充实互联网药品信息服务资格证书编号:(京)-经营性- 2009-0006 版权所有:北京海虹药通电子商务有限公司

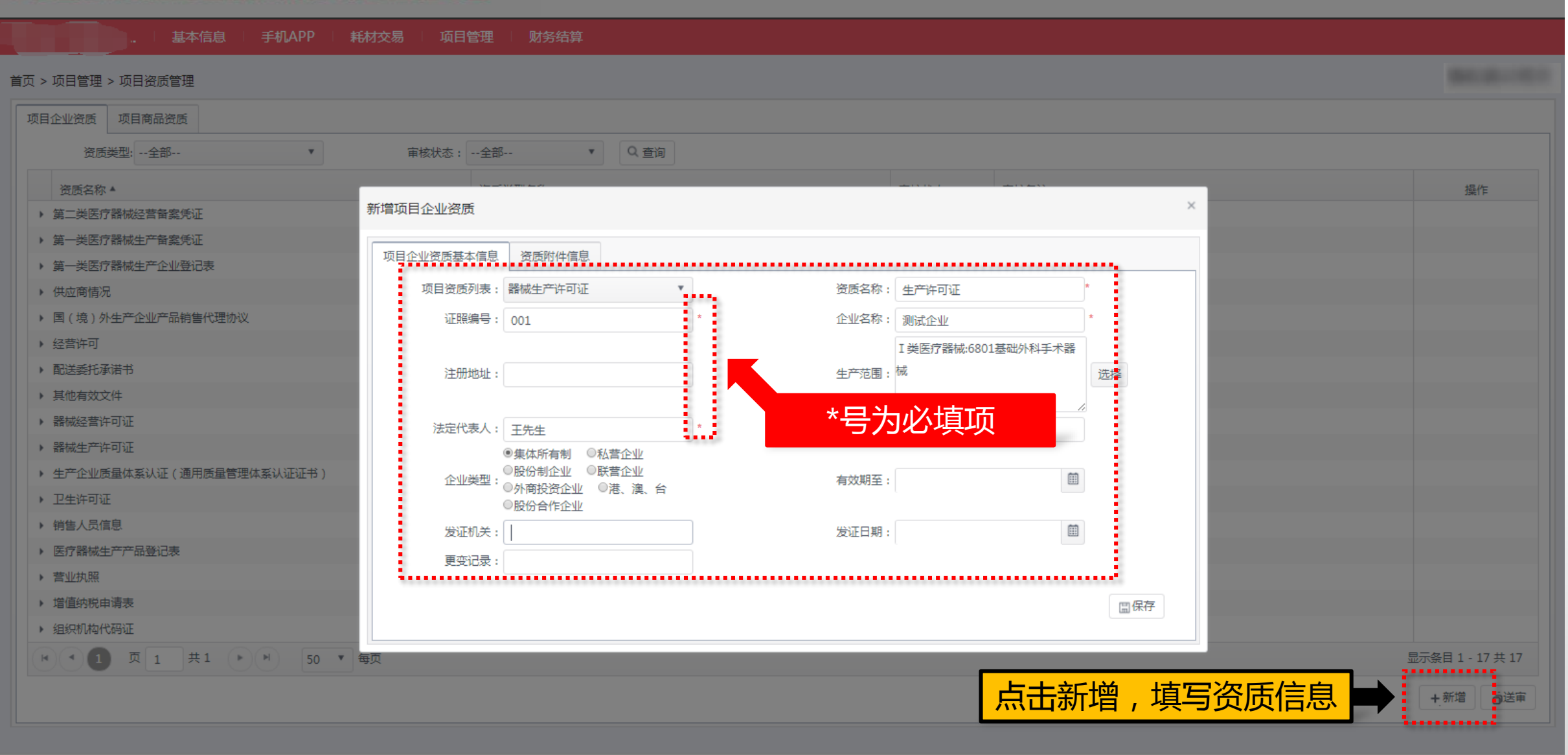

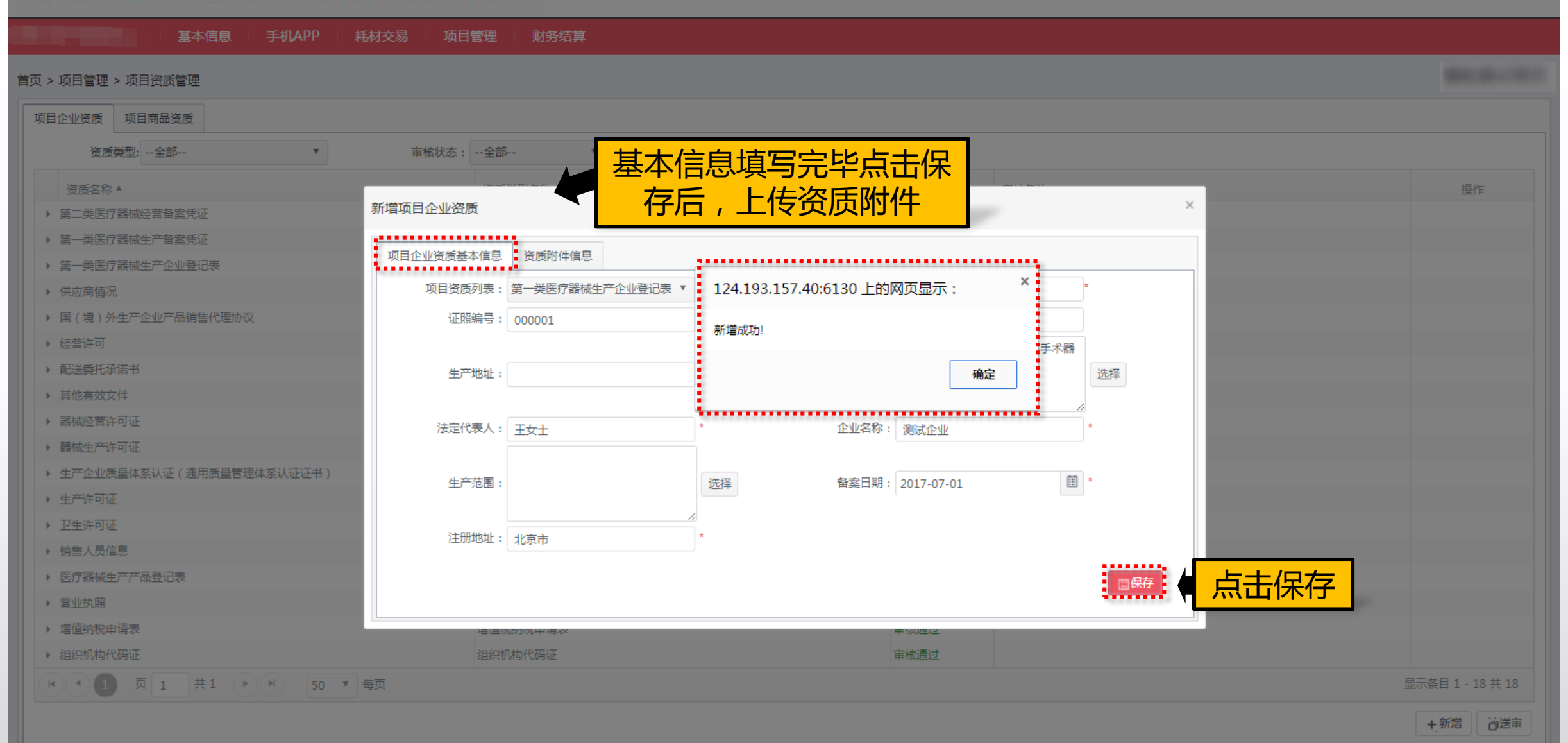

| 业资质 项目商品资质                             |                  |                      |                         |                 |                                           |
|----------------------------------------|------------------|----------------------|-------------------------|-----------------|-------------------------------------------|
| 资质类型:全部 ▼                              | 审核状态:全部 ▼ Q      | 查询                   |                         |                 |                                           |
| 资质名称                                   | 资质类型名称           | 修改项目企业资质             |                         | 上传元毕的资质         | <mark>5图片</mark>                          |
| 器械生产登记表                                | 第一类医疗器械生产企业登记表   | 项目企业资质其本信息 资质附件信息    |                         |                 |                                           |
| 生产许可证                                  | 器械生产许可证          |                      | R/+//                   | L/# 1           |                                           |
| 经营许可                                   | 器械经营许可证          | 図月名小 11192 第二米医疗     | 型标生 主 不 加 译 不 影 附 作 地 址 |                 | <u> 11</u> マの)向 第作 2017-07-05 19:20:49  前 |
| 生产企业质量体系认证(通用质量管理体系认证证书)               | 生产企业质量体系认证【通用质量】 |                      |                         | 525709977359795 |                                           |
| 增值纳税申请表                                | 增值税纳税申请表         |                      | ● 5 ● 毎0                |                 | 显示亲曰 1 - 1 共 1                            |
| 配送委托承诺书                                | 配送委托承诺书          | 请上传所有与该资质相关的附件,图片名称谓 | 用中文描述                   |                 |                                           |
| 销售人员信息                                 | 销售人员信息           | 项目资质类别:全部            | •                       | 图片名称: 请输入描述     | ×                                         |
| 国(境)外生产企业产品销售代理协议                      | 国(境)外生产企业产品销售代理  | 本地上传                 | 4                       | -               |                                           |
| 医疗器械生产产品登记表                            | 医疗器械生产产品登记表      |                      |                         |                 | 可以删除重                                     |
| 第一类医疗器械生产备案凭证                          | 第一类医疗器械生产备案凭证    |                      | _ 选择资质                  | 页奕别,输           |                                           |
| 供应商情况                                  | 供应商情况            | "木地 ト/チ " ト/チ        | 入图                      | 十名称             |                                           |
| 其他有效文件                                 | 其他有效文件           |                      |                         |                 |                                           |
| 组织机构代码证                                | 组织机构代码证          | 资质图片                 | 100                     |                 |                                           |
| 卫生许可证                                  | 卫生许可证            |                      | 审核通过                    |                 |                                           |
| 第二类医疗器械经营备案凭证                          | 第二类医疗器械经营备案凭证    |                      | 审核通过                    |                 |                                           |
| 第一类医疗器械生产企业登记表                         | 第一类医疗器械生产企业登记表   |                      | 审核通过                    |                 |                                           |
| 器械生产许可证                                | 器械生产许可证          |                      | 审核通过                    |                 |                                           |
| · 一一一一一一一一一一一一一一一一一一一一一一一一一一一一一一一一一一一一 | 营业执照             |                      | 审核通过                    |                 |                                           |
|                                        |                  |                      |                         |                 |                                           |

#### 首页 > 项目管理 > 项目资质管理

| 项目企业资质 项目商品资质              |              |                            |       |                   |                 |                                          |    |
|----------------------------|--------------|----------------------------|-------|-------------------|-----------------|------------------------------------------|----|
| 资质类型:全部 ▼                  | 审核状态:全部 ▼    | Q 查询                       |       |                   |                 |                                          |    |
| 资质名称                       | 资质类型名称       |                            | 审核状态  | ■ 新增的资质为          | ¬未送宙状态,         | 恣 质 全 部                                  | F  |
| ▶ 器械生产登记表                  | 第一类医疗器械生产企业  | 登记表                        | 未送审   |                   | 나는 미지으러         |                                          | -  |
| ▶ 生产许可证                    | 器械生产许可证      |                            | 已送审   |                   |                 |                                          |    |
| ▶ 经营许可                     | 器械经营许可证      |                            | 审核未通过 | 生产企业不具备销售资格       |                 | ✔修改 ×删除                                  |    |
| ▶ 生产企业质量体系认证(通用质量管理体系认证证书) | 生产企业质量体系认证【i | 围用质量管理体系认证证书】              | 审核通过  |                   |                 |                                          |    |
| ▶ 增值纳税申请表                  | 增值税纳税申请表     |                            | 审核通过  |                   |                 |                                          |    |
| ▶ 配送委托承诺书                  | 配送委托承诺书      |                            | 审核通过  |                   |                 |                                          |    |
| ▶ 销售人员信息                   | 销售人员信息       |                            | 审核通过  |                   |                 |                                          |    |
| ▶ 国(境)外生产企业产品销售代理协议        | 国(境)外生产企业产品  | 124 193 157 40:6130 上的网页显示 | . ×   | TONGGUO           |                 |                                          |    |
| ▶ 医疗器械生产产品登记表              | 医疗器械生产产品登记表  |                            |       |                   |                 |                                          |    |
| ▶ 第一类医疗器械生产备案凭证            | 第一类医疗器械生产备案的 | 🕅 资质提交后无法修改,是否确认提交?        |       | 占土協会              |                 |                                          |    |
| ▶ 供应商情况                    | 供应商情况        |                            |       | <b>一 </b> 吊 田 佣 庄 |                 |                                          |    |
| ▶ 其他有效文件                   | 其他有效文件       | 确定                         | 取消    |                   |                 |                                          |    |
| ▶ 组织机构代码证                  | 组织机构代码证      |                            |       |                   |                 |                                          |    |
| ▶ 卫生许可证                    | 卫生许可证        | ·                          | 审核通过  |                   |                 |                                          | -  |
| ▶ 第二类医疗器械经营备案凭证            | 第二类医疗器械经营备案的 | 羌证                         | 审核通过  |                   | <b>早</b> 独的达甲按于 | 出可仕审核                                    | 木  |
| ▶ 第一类医疗器械生产企业登记表           | 第一类医疗器械生产企业  | 登记表                        | 审核通过  |                   | <b>涌讨后修改完</b> ! | <u> 半 単 神</u> 讲                          | 行  |
| ▶ 器械生产许可证                  | 器械生产许可证      |                            | 审核通过  |                   |                 |                                          | 13 |
| ▶ 营业执照                     | 营业执照         |                            | 审核通过  |                   | 定义              | ろ 甲 のの の の の の の の の の の の の の の の の の の |    |
| ▶ 器械经营许可证                  | 器械经营许可证      |                            | 审核通过  |                   |                 |                                          |    |
| ▶ ▲ 1 页 1 共1 ▶ ▶ 20 ▼ 每页   |              |                            |       |                   | Ę               | <b></b>                                  |    |
|                            |              |                            |       |                   |                 | +新增 0送审                                  |    |

1 mar 1

| 基本信息     手机APP     耗材交易     项目       首页 > 项目管理 > 项目资质管理       项目企业资质     项目商品资质 |                                     |               |             | 资质未送审和审核未通<br>过时,可修改提交 | 测试 |
|---------------------------------------------------------------------------------|-------------------------------------|---------------|-------------|------------------------|----|
| 资质类型:全部 ▼                                                                       | 全部 ▼ Q 查询<br>资质类型名称                 | 审核状态          | 审核备注        |                        |    |
| <ul> <li>器械生产登记表</li> <li>) 生产许可证</li> </ul>                                    | 第一类医疗器械生产企业登记表<br>器械生产许可证           | 未送审<br>已送审    |             | ✓修改 ×删                 | 除  |
| <ul> <li>→ 经营许可</li> <li>→ 生产企业质量体系认证(通用质量管理体系认证证书)</li> </ul>                  | 器械经营许可证<br>生产企业质量体系认证【通用质量管理体系认证证书】 | 审核未通过<br>审核通过 | 生产企业不具备销售资格 | ✔修改 ×删                 | 除  |
| <ul> <li>▶ 増值纳税申请表</li> <li>▲ ▲ ▲ ▲ ▲ ▲ ▲ ▲ ▲ ▲ ▲ ▲ ▲ ▲ ▲ ▲ ▲ ▲ ▲</li></ul>     | 増值税纳税申请表                            | 审核通过          |             | 显示条目 1 - 5 共 1         | 19 |
|                                                                                 |                                     |               |             | +新增 0送                 | 审  |

联系我们 | 关于我们 | 政策申明 | 渠道服务

工商营业执照注册号:110000001776296 经营许可证编号:京ICP证00563号 北京市药品监督管理局批准充实互联网药品信息服务资格证书编号:(京)-经营性-2009-0006 版权所有:北京海虹药通电子商务有限公司

| > 项目管理 > 项目 | 目资质管理             |             |                 | 的资质及其状态 |      |                |
|-------------|-------------------|-------------|-----------------|---------|------|----------------|
| 目企业资质 项目    | 目商品资质             |             |                 |         |      |                |
| 资质美型:       | 全部                | •           | 审核状态:全部 • Q. 查询 |         |      |                |
| 资质名称        | ·全部·              |             | 资质类型名称          | 軍核状态▼   | 审核备注 | 操作             |
| 营业执踪        | 器械经营许可证           | <u>^</u>    | 营业执照            | 审核通过    |      |                |
| 第二类医疗器械     | 营业执照<br>器械生产许可证   |             | 第二类医疗器械经营备发凭证   | 审核通过    |      |                |
| 第一类医疗器械     | 第一类医疗器械生产企业登记     | 第一类医疗器械生产企业 | 第一类医疗器械生产企业登记表  | 軍核通过    | 8    |                |
| 器械生产许可证     | 表                 |             | 器械生产许可证         | 审核通过    |      |                |
| 器械经营许可证     | 第二类医疗器械经营备案凭证     |             | 蔷薇经营许可证         | 审核通过    |      |                |
|             | 卫生许可证 3 4 以 1 共 4 | N N S       | • 每页            | ii      |      | 显示条目 1 - 5 共 1 |

#### 联系我们 | 关于我们 | 政策申明 | 渠道服务

工商营业执照注册号:110000001776296 经营许可证编号:京ICP证00563号 北京市药品监督管理局批准充实互联网药品信息服务资格证书编号:(京)-经营性-2009-0006 版权所有:北京海虹药通电子商务有限公司

| ····································· | 耗材交易 / 项目管理 / 财务结算       |        |        |       |                 |
|---------------------------------------|--------------------------|--------|--------|-------|-----------------|
| 页 > 项目管理 > 项目资质管理                     |                          |        |        |       |                 |
| 项目企业资质 项目商品资质                         | 新增商品资质                   |        |        |       |                 |
| 资质类型:全部▼                              | 审核状态:全部 ▼ Q 查询           |        |        |       |                 |
| 资质名称                                  | 资质类型名称                   | 关联商品数量 | 审核状态 ▼ | 审核备注  | 操作              |
| ▶ FDA认证                               | FDA认证                    | 0      | 审核通过   |       |                 |
| ▶ CE认证                                | CE认证                     | 0      | 审核通过   |       |                 |
| ▶ 有效文件                                | 其他有效文件                   | 0      | 审核通过   |       |                 |
| ▶ 外观设计专利                              | 外观设计专利                   | 0      | 审核通过   |       |                 |
| ▶ 《产品责任险保单明细表》及《投保产品名称及型号》            | 《产品责任险保单明细表》及《投保产品名称及型号》 | 0      | 审核通过   |       |                 |
| ▶ <b>1</b> 2 3 4 页 1 共4 ▶ ▶           | 5 ▼ 每页                   |        |        | •<br> | 显示条目 1 - 5 共 18 |
|                                       |                          |        |        | 点击新均  |                 |

联系我们 | 关于我们 | 政策申明 | 渠道服务

工商营业执照注册号:110000001776296 经营许可证编号:京ICP证00563号 北京市药品监督管理局批准充实互联网药品信息服务资格证书编号:(京)-经营性-2009-0006 版权所有:北京海虹药通电子商务有限公司

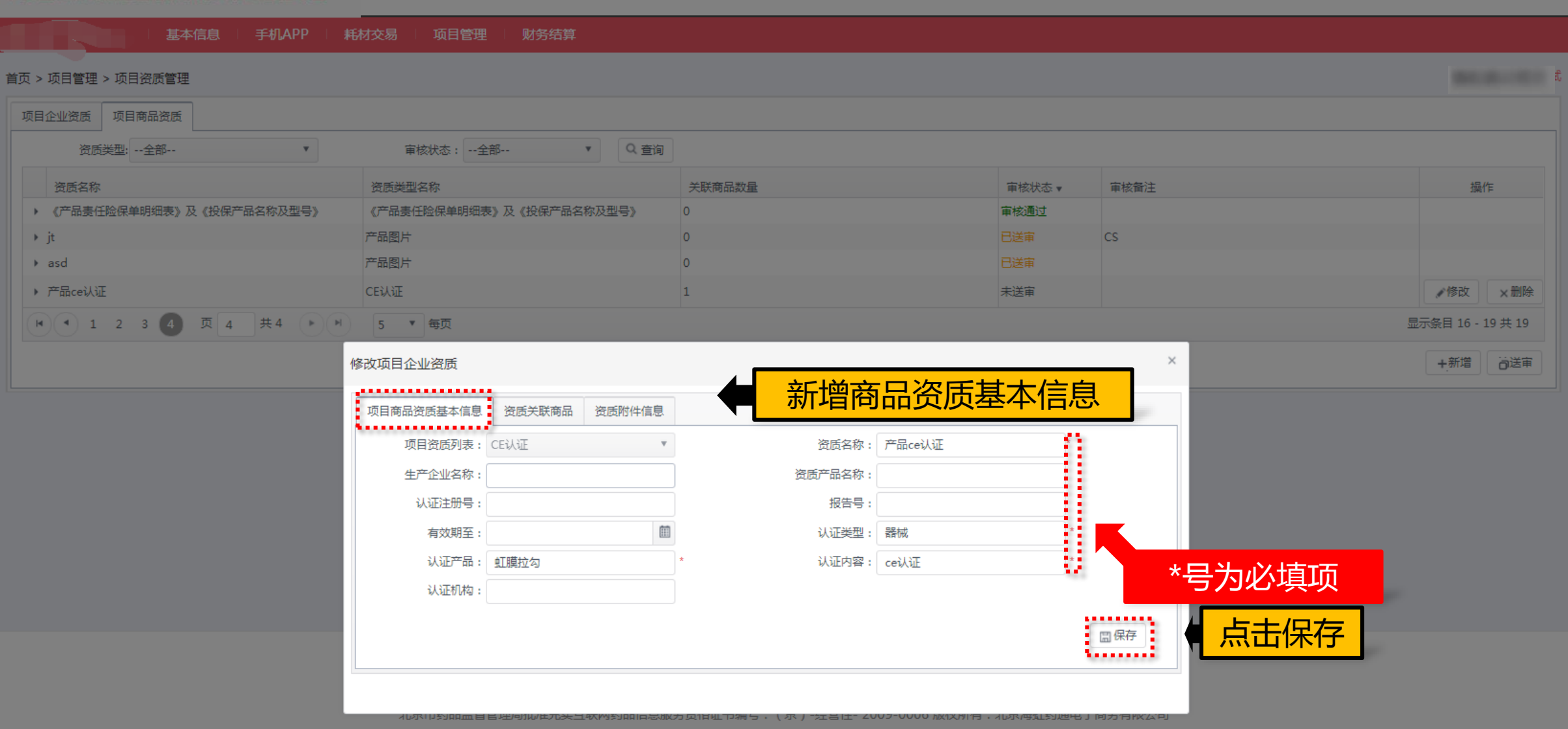

| 基本信息 手机APP 耗               | 材交易 项目管理                  | 财务结算          |                          |                 |          |            |                   |                 |         |      |                  |               |    |
|----------------------------|---------------------------|---------------|--------------------------|-----------------|----------|------------|-------------------|-----------------|---------|------|------------------|---------------|----|
| 首页 > 项目管理 > 项目资质管理         |                           |               |                          |                 |          |            |                   |                 |         |      |                  |               |    |
| 项目企业资质项目商品资质               |                           |               |                          |                 |          |            |                   |                 |         |      |                  |               |    |
| 资质类型:全部▼                   | 审核状态:全部                   |               | Q査询                      |                 |          |            |                   |                 |         |      |                  |               |    |
| 资质名称                       |                           |               |                          |                 |          |            |                   |                 |         |      |                  | 操作            |    |
| ▶ 《产品责任险保单明细表》及《投保产品名称及型号》 | 修改项目企业资质                  |               |                          |                 | <u></u>  |            |                   |                 | ×       |      |                  |               |    |
| → jt                       | 项目商品资质基本信息                | 资质关联商品        | 资质附件信息                   | ▲ 晕/            | 4 信 尼    | 新唱         | 元毕休               | 行               |         |      |                  |               |    |
| → asd<br>本品colli∓          | 已关联商品:                    | ••••••        | ••                       |                 | 后,       | 关联商        | 商品                |                 |         |      |                  |               |    |
|                            | 商品编号:                     |               | 124.193.157.4            | 40:6130 上的      | 网页显示:    | ×          |                   |                 |         |      | 显示条              | ■ 16 - 19 # 1 | 19 |
|                            | 规格型号:                     |               |                          |                 |          |            |                   | Q査              | 旬       |      |                  |               |    |
|                            | □ 商品编号                    | 维护企业          | 4 确定天跃选中商品               | <b>机资质</b> 的天条吗 | <i>č</i> |            | 注册证规格             | 注册证型号 商村        | 5       |      | +                | 新增 问过         | 軍  |
|                            | <ul> <li>●●● 页</li> </ul> | 0 共 0         |                          |                 | 确定       | 取消         | 点                 | 击确定             | a.<br>< |      |                  |               |    |
|                            |                           |               | i                        |                 |          |            |                   | × 删             | 除选中     |      |                  |               |    |
|                            | 可关联商品:                    |               | <b>本</b> 旦友 <u></u> 45.  |                 | ]        |            |                   |                 |         |      |                  |               |    |
|                            | 印加瑞亏:                     |               | 周阳名称:<br>商品注册证名称:        |                 |          | 夜风广 如 狮 号: |                   | 0 #             | 5       |      |                  |               |    |
|                            |                           | (0.12, 0.11)  |                          | ÷0.54           |          | ~          | >>                |                 | -       |      |                  |               |    |
|                            | □                         | 淮护企业<br>深圳市新产 | 生产企业 注册证号 瑞士 Antei 国食药监视 | 商品名称<br>        | 商品规格     | 商品型号       | 注册证规格<br>1ml 1.6% | 注册证型号 南和<br>OPt | TEISBIO |      |                  |               |    |
|                            | ▶ 🕑 C5433                 | 深圳市新产         | 美国 OASI 国食药监械            | 预装式虹膜           | 6.25mm ( |            | 9625-S / 6        | OAS             | IS      |      |                  |               |    |
|                            | ▶ □ C5422                 | 深圳市新产         | 美国 OASI 国食药监械            | 预装式虹膜           | 6.25mm ( |            | 9625 / 6.2        | OAS             | IS      |      |                  |               |    |
|                            | (* • 1 页                  | 1 共1          | ▶ ▶ 10 ▼ 4               | 页               |          |            |                   | 显示条目1-          | 3共3     |      |                  |               |    |
|                            |                           |               |                          |                 |          |            |                   | ₹               | 联选中     | 勾洗相关 | <del>É</del> 商品讲 | 行             |    |
|                            |                           |               |                          |                 |          |            |                   | - Yuuu          | ······  |      |                  |               |    |
|                            |                           |               |                          |                 |          |            |                   |                 |         | 7    | <b>入4</b> 入      | 1000          |    |

| 首页 > 项目管理 > 项目资质管理         |                 |                                               |                      |                     |                  |
|----------------------------|-----------------|-----------------------------------------------|----------------------|---------------------|------------------|
| 项目企业资质项目商品资质               |                 |                                               |                      |                     |                  |
| 资质类型:全部▼                   | 审核状态:全部         | <ul> <li>Q 查询</li> </ul>                      |                      |                     |                  |
| 资质名称                       | 资质类型名称          | 修改项目企业资质                                      |                      | 自己工作的资质附件           | × 操作             |
| ▶ 产品ce认证                   | CE认证            |                                               |                      | •                   | ✔修改 ×删除          |
| ➤ asd                      | 产品图片            | 项目商品资质基本信息 资质关联商品 资质附件信                       | 息                    |                     |                  |
| ▶ jt                       | 产品图片            | 图片名称 附件类型                                     | 附件地址 上传人             | 上传时间 操作             |                  |
| ▶ 有效文件                     | 其他有效文件          | 123 CE认证图片                                    | 下载附件 szsxcyykxjsyxgs | 2017-07-05 19:46:30 |                  |
| ▶ 发明专利                     | 发明专利            | (♥ ◀ 1 页 1 共1 ▶ )                             | 5 ▼ 每页               | 显示条目1-1共            | 1                |
| ▶ CMD产品认证                  | CMD产品认证         |                                               |                      |                     |                  |
| ▶ 实用新型专利                   | 实用新型专利          | 項上行所有与该资质相关的附件, 图片名称 第 用中义通过<br>而日姿质送到, ~ ~ 邻 | ▼                    | *                   |                  |
| ▶ 外购件购销合同                  | 外购件购销合同         |                                               | 国/1141/10-19/89      |                     | <b>玉</b> 兵 上 住   |
| ▶ 产品说明书                    | 产品说明书           | 本地上传                                          | <b>_</b>             | リレス加防               | 里利工行             |
| 检验报告书或自检报告                 | 检验报告书或自检报告      | -                                             | 占土洗择资质类              |                     |                  |
| 卫生安全评价报告(在注册资质中上传)         | 卫生安全评价报告(在注册工作  |                                               |                      |                     |                  |
| 外观设计专利                     | 外观设计专利          | 击"本地上传"上传                                     | <b> </b>             | 10°                 |                  |
| ▶ FDA认证                    | FDA认证           | 次压附供                                          |                      |                     |                  |
| ▶ 进口货物报关单                  | 进口货物报关单         | <b>英</b> 灰的什                                  | 10°                  |                     |                  |
| ▶ 《产品责任险保单明细表》及《投保产品名称及型号》 | 《产品责任险保单明细表》及《扮 | 2保产品名称及型号》    0                               | 审核通过                 |                     |                  |
| ▶ 批件检测报告                   | 批件检测报告          | 0                                             | 审核通过                 |                     |                  |
| ▶ 产品图片                     | 产品图片            | 0                                             | 审核通过                 |                     |                  |
| ▶ 获奖情况                     | 获奖情况            | 0                                             | 审核通过                 |                     |                  |
| ➤ CE认证                     | CE认证            | 0                                             | 审核通过                 |                     |                  |
| (►) ● ① 页 1 共1 (►) ● 20 ▼  | 每页              |                                               |                      |                     | 显示条目 1 - 19 共 19 |
|                            |                 |                                               |                      |                     | . 07400          |
|                            |                 |                                               |                      |                     | + 新唱 0 运用        |

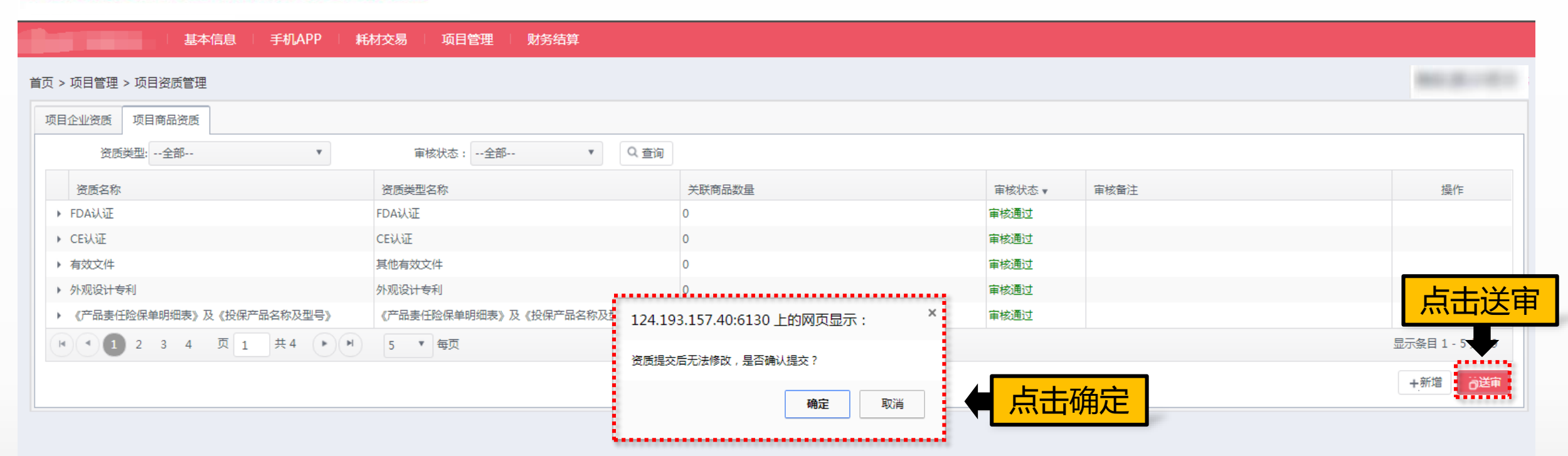

联系我们 | 关于我们 | 政策申明 | 渠道服务

工商营业执照注册号:110000001776296 经营许可证编号:京ICP证00563号

北京市药品监督管理局批准充实互联网药品信息服务资格证书编号:(京)-经营性-2009-0006版权所有:北京海虹药通电子商务有限公司

| 首页 > 项目管理 > 项目资质管理       项目企业资质     项目商品资质 |               |      |       |        | 资质未送审和<br>过时,可修 | <br> <br> <br> <br> <br> <br> <br> <br> <br> <br> <br> <br> <br> <br> <br> <br> <br> <br> | 通        |
|--------------------------------------------|---------------|------|-------|--------|-----------------|-------------------------------------------------------------------------------------------|----------|
| 资质类型:全部<br>资质实现                            | ▼ 审核状态:全部 ▼   | Q 查询 | 审核状态  | 宙校餐注   |                 |                                                                                           | ₩E       |
| ●四号标<br>▶ 产品ce认证                           | сеюш          | 1    | 审核未通过 | 资质上传有误 |                 | ▲修改                                                                                       | ►<br>×删除 |
| ▶ asd                                      | 产品图片          | 0    | 已送审   |        |                 |                                                                                           |          |
| ⊁ jt                                       | 产品图片          | 0    | 已送审   | CS     |                 |                                                                                           |          |
| ▶ 有效文件                                     | 其他有效文件        | 0    | 审核通过  |        |                 |                                                                                           |          |
| ▶ 发明专利                                     | 发明专利          | 0    | 审核通过  |        |                 |                                                                                           |          |
| ▶ ▲ 1 2 3 4 页 1                            | 共4 🕨 🕨 5 🔻 每页 |      |       |        |                 | 显示条目 1 -                                                                                  | - 5 共 19 |
|                                            |               |      |       |        |                 | +新增                                                                                       | ☐送审      |

联系我们 | 关于我们 | 政策申明 | 渠道服务

工商营业执照注册号:110000001776296 经营许可证编号:京ICP证00563号

北京市药品监督管理局批准充实互联网药品信息服务资格证书编号:(京)-经营性- 2009-0006 版权所有:北京海虹药通电子商务有限公司

| 首页 > 项目管理 > 项目资质管理                                     |                                    |                                                                                  | f.                      |
|--------------------------------------------------------|------------------------------------|----------------------------------------------------------------------------------|-------------------------|
| 项目企业资质 项目商品资质                                          |                                    |                                                                                  |                         |
| 资质类型:全部 ▼                                              | 审核状态:全部 <b>v</b> Q 查询              |                                                                                  |                         |
| 资质名称                                                   |                                    |                                                                                  | 操作                      |
| ▶ FDA认证                                                | 新增项目商品资质                           | 修步甘大合百一子联                                                                        |                         |
| ▶ СЕ认证                                                 | 项目商品资质基本信息资质关联商品资质防件信              | 修仪基本信息、大块                                                                        |                         |
| <ul> <li>▶ 有双叉件</li> <li>▶ 加调设计专利</li> </ul>           | 项目资质列表: CE认证                       | , 商品及资质附件                                                                        |                         |
| <ul> <li>///////////////////////////////////</li></ul> | 选择资质产品名称:选择同步                      | ¥                                                                                |                         |
| ■ ▲ 1 2 3 4 页 1 共4 ▶ M                                 | 生产企业名称:                            | 资质产品名称:                                                                          | 显示条目 1 - 5 共 19         |
|                                                        | 认证注册号:                             | 报告号:                                                                             |                         |
|                                                        | 有效期至:                              | ■ 124.193.157.40:6130 上的网页显示: ×                                                  | * <b>D</b> <sup>1</sup> |
|                                                        | 认证产品: 虹膜拉勾                         |                                                                                  | *                       |
|                                                        | 认证机构:                              | 修改成功!                                                                            |                         |
|                                                        |                                    | 确定                                                                               | 修仪元毕后点击佣定               |
|                                                        |                                    | •                                                                                |                         |
|                                                        |                                    |                                                                                  |                         |
|                                                        |                                    |                                                                                  |                         |
|                                                        |                                    |                                                                                  |                         |
|                                                        |                                    |                                                                                  |                         |
|                                                        | 联系组织                               | 关于我们   政策申明   渠道服务                                                               |                         |
|                                                        | 工商营业执照注册:<br>北京市药品监督管理局批准充实互联网药品信息 | 号:110000001776296 经营许可证编号:京ICP证00563号<br>洛洛格证书编号:(京)-经营性- 2009-0006 版权所有,北京海虾药通用 | 3子裔务有限公司                |

-

基本信息 / 手机APP

耗材交易 👘 项目管理 👘 财务结算

| 首页 > | 项目管理 | > 项目资质管理 |  |
|------|------|----------|--|
|------|------|----------|--|

| 项目企业资质 项目商品资质                                         |                          |        |             |         |
|-------------------------------------------------------|--------------------------|--------|-------------|---------|
| 资质类型:全部                                               | 审核状态:全部 🔻 🔍 查述           | し 点击   | 查询已上传的资质状态  |         |
| 全部                                                    |                          |        |             |         |
| 资质名称<br>CE认证 ▲                                        | 资质类型名称                   | 关联商品数量 | 审核状态 审核备注   | 操作      |
| ▶ asd<br>获奖情况                                         | 产品图片                     | 0      | 已送审         |         |
| ▶ jt 产品图片                                             | 产品图片                     | 0      | 已送审 CS      |         |
| ▶ 有效文件 批件检测报告                                         | 其他有效文件                   | 0      | 审核通过        |         |
| ▶ 发明专利 《产品责任险保单明细表》及                                  | 发明专利                     | 0      | 审核通过        |         |
| ▶ CMD产品认证 《投保产品名称及型号》                                 | CMD产品认证                  | 0      | 审核通过        |         |
| ▶ 实用新型专利 进口货物报关单 ▼                                    | 实用新型专利                   | 0      | 审核通过TONNGUO |         |
| ▶ 外购件购销合同                                             | 外购件购销合同                  | 0      | 审核通过        |         |
| ▶ 产品说明书                                               | 产品说明书                    | 0      | 审核通过        |         |
| ▶ 检验报告书或自检报告                                          | 检验报告书或自检报告               | 0      | 审核通过        |         |
| 卫生安全评价报告(在注册资质中上传)                                    | 卫生安全评价报告(在注册证资质中上传)      | 0      | 审核通过        |         |
| 外观设计专利                                                | 外观设计专利                   | 0      | 审核通过        |         |
| ▶ FDA认证                                               | FDA认证                    | 0      | 审核通过        |         |
| ▶ 进口货物报关单                                             | 进口货物报关单                  | 0      | 审核通过        |         |
| ▶ 《产品责任险保单明细表》及《投保产品名称及型号》                            | 《产品责任险保单明细表》及《投保产品名称及型号》 | 0      | 审核通过        |         |
| ▶ 批件检测报告                                              | 批件检测报告                   | 0      | 审核通过        |         |
| ▶ 产品图片                                                | 产品图片                     | 0      | 审核通过        |         |
| ▶ 获奖情况                                                | 获奖情况                     | 0      | 审核通过        |         |
| ▶ CE认证                                                | CE认证                     | 0      | 审核通过        |         |
| I         页         1         共1         I         20 | 显示条目 1 - 18 共 18         |        |             |         |
|                                                       |                          |        |             | +新增 👸 🛱 |

# Thanks